## マ

| まっぷるコード(MGコード)/マップコード  |          |
|------------------------|----------|
| コードで地点を探す              | ··C-35   |
| まっぷるコード(MGコード)の更新した    |          |
| データを使用する               | ··C-37   |
| まっぷるコード(MGコード)の最新情報を   |          |
| 入手する                   | ··А-ЗО   |
| 右画面に地図/情報を表示する         | B-36     |
| 目的地(経由地)を変更            |          |
| 経由地の変更/削除              | ··D-13   |
| 目的地を探す                 |          |
| SDカードから                | ··C-32   |
| 緯度・経度から                | ··C-34   |
| 現在地またはスクロール先の施設の       |          |
| ジャンルから                 | ··C-14   |
| コードから(まっぷるコード(MG コード)・ |          |
| マップコード)                | ··C-35   |
| 施設のジャンルから              | ··C-14   |
| 施設の名前から                | ··C-10   |
| 住所から                   | ·····C-4 |
| 周辺にある施設から              | ··C-19   |
| 地図から                   | ·····C-3 |
| 地名から                   | ··C-30   |
| 電話番号から                 | ·····C-8 |
| 登録地点から                 | ··C-24   |
| 目的地履歴の中から              | ··C-27   |
| 郵便番号から                 | ··C-29   |
| ルート探索後、施設のジャンルから       | C-17     |

## ∍

| ランドマークの設定                                                                                                    | ·····F-27                                                   |
|----------------------------------------------------------------------------------------------------|-------------------------------------------------------------|
| リチウムイオンバッテリー                                                                                                    |                                                             |
| 交換方法について                                                                                                    | L-15                                                        |
| 充電時間と使用可能時間                                                                                                    | ······A-22                                                  |
| 充電のしかた                                                                                                    | ·····A-21                                                   |
| 充電ランプ/電池マーク                                                                                                    | ·····A-22                                                   |
| リサイクルについて                                                                                                    | ······ L-17                                                 |
| リチウムイオンバッテリーで使用する                                                                                                    | ······A-20                                                  |
| 立体アイコン                                                                                                    | ····· B-15                                                  |
|                                                                                                    |                                                             |
| ルート案内設定                                                                                                    |                                                             |
| <b>ルート案内設定</b><br>AV中の案内割込                                                                                                    | F-26                                                        |
| <ul> <li>ルート案内設定</li> <li>AV中の案内割込</li></ul>                                                                                  | ······ F-26<br>····· F-22                                   |
| <b>ルート案内設定</b><br>AV中の案内割込<br>ETCレーン<br>JCTビュー                                                                                | F-26<br>F-22<br>F-19                                        |
| <ul> <li>ルート案内設定</li> <li>AV中の案内割込</li> <li>ETCレーン</li> <li>JCTビュー</li> <li>オートデモ</li> </ul>                                  | F-26<br>F-22<br>F-19<br>F-24                                |
| <ul> <li>ルート案内設定</li> <li>AV中の案内割込…</li> <li>ETCレーン</li> <li>JCTビュー</li> <li>オートデモ</li> <li>交差点拡大図</li> </ul>                 | F-26<br>F-22<br>F-19<br>F-24<br>F-24                        |
| ルート案内設定           AV中の案内割込           ETCレーン           JCTビュー           オートデモ           交差点拡大図           交差点情報                 | F-26<br>F-22<br>F-19<br>F-24<br>F-24<br>F-20<br>F-21        |
| ルート案内設定           AV中の案内割込           ETCレーン           JCTビュー           オートデモ           交差点拡大図           交差点情報           自動再探索 | F-26<br>F-22<br>F-19<br>F-24<br>F-20<br>F-20<br>F-21<br>F-3 |

| 方面看板                 | F-23      |
|----------------------|-----------|
| 目的地方位                | F-19      |
| リアル 3D 交差点           | F-23      |
| ルート情報表示              | F-18      |
| ルート色                 | F-17      |
| ルート探索条件の設定をする        | F-3       |
| ルート変更                |           |
| 経由地の追加               | ··D-11    |
| 経由地の変更/削除            | D-13      |
| 経由地/目的地など地点の入れ替え     | D-13      |
| 出発地/目的地の変更           | ···· D-9  |
| ルート編集                |           |
| 現在のルートを表示する          |           |
| 現在のルートを保存する/削除する     | D-20      |
| 保存したルートを呼び出す/削除する    | ··D-21    |
| ルートを変更する             | D-9       |
| 録画                   |           |
| SDカードの全ての録画ファイルを消去する | J-8       |
| 手動録画                 | ····I-27  |
| 予約録画結果を見る            | ····I-24  |
| 録画画面                 | ······I-5 |
| 録画番組を再生または消去する       | J-3       |
| 録画予約······           | ····I-28  |
| 録画予約登録画面             | ······I-5 |
| 録画予約を変更/消去する         | ····l-31  |
| 録画を停止する              | ····I-32  |

索引(索引)